Удаленный доступ к БД Scopus предоставляется по электронным адресам в домене университета.

Для получения удаленного доступа к БД Scopus необходимо проделать следующие шаги:

- 1. Перейдите на страницу Scopus: https://www.scopus.com.
- 2. Нажмите «Проверить доступ к Scopus» (или нажмите на значок 🔟, далее «Проверить доступ»).

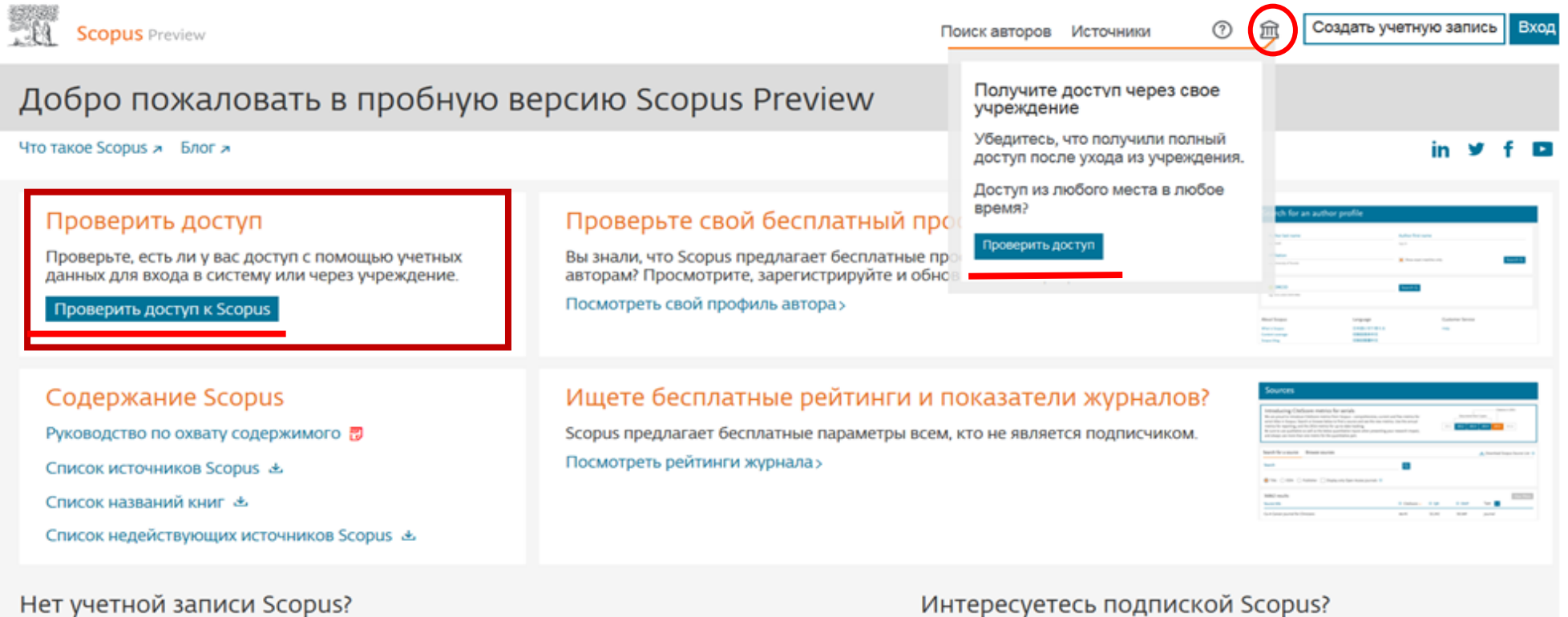

Можете создать учетную запись для бесплатного доступа к версии Scopus для предварительного просмотра и Обратитесь в отдел сбыта, чтобы поговорить с местным представителем. другим продуктам Elsevier.

| O системе Scopus           | Язык              |
|----------------------------|-------------------|
| Что такое Scopus           | Switch to English |
| Содержание                 | 日本語に切り替える         |
| Блог Scopus                | 切换到简体中文           |
| Интерфейсы API Scopus      | 切換到繁體中文           |
| Вопросы конфиденциальности |                   |

Служба поддержки

Помощь Связь с нами 3. Введите название университета на английском языке (Moscow state university of civil engineering).

## Scopus

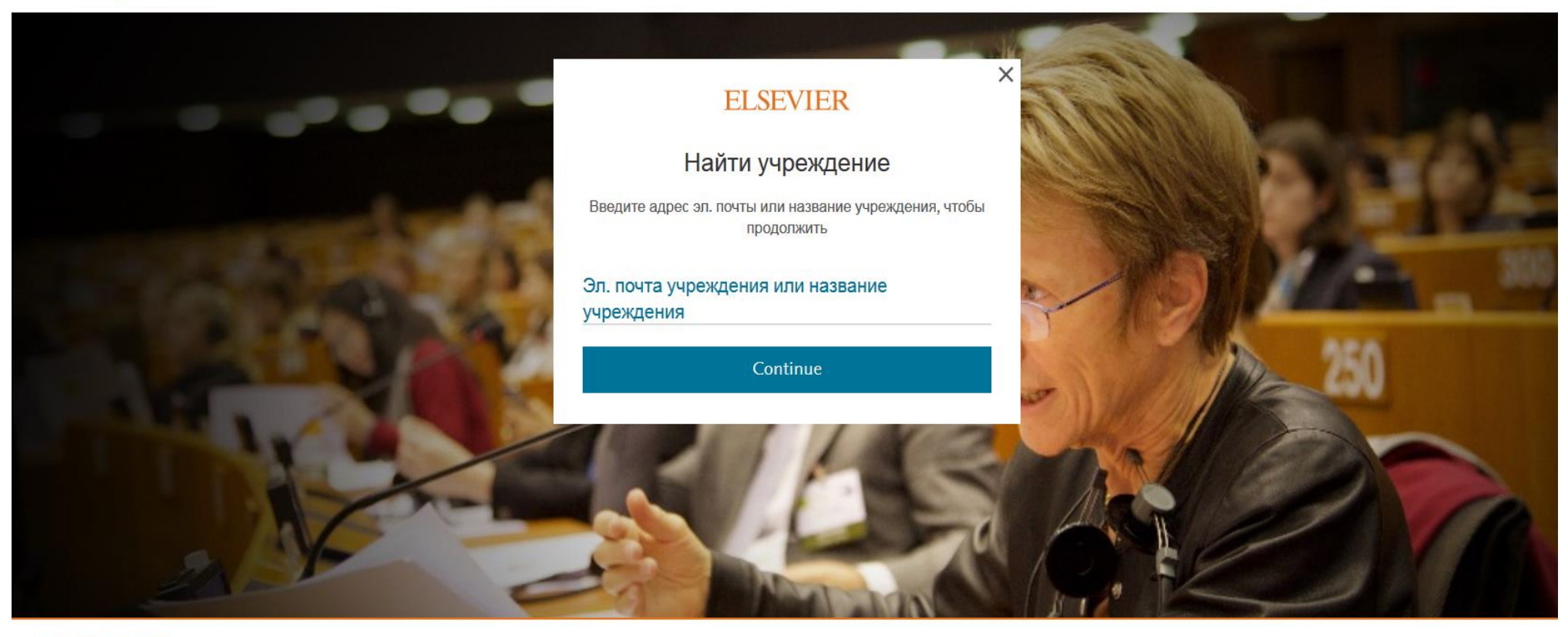

**ELSEVIER** 

Об Elsevier Условия и положения Политика конфиденциальности Справка

**RELX** Group™

Использование файлов соокіе помогает нам улучшать качество оказываемых услуг. Продолжая работу, вы соглашаетесь с использованием файлов соокіе.

4. Появится всплывающее окно, выберите «Moscow state university of civil engineering».

## Scopus

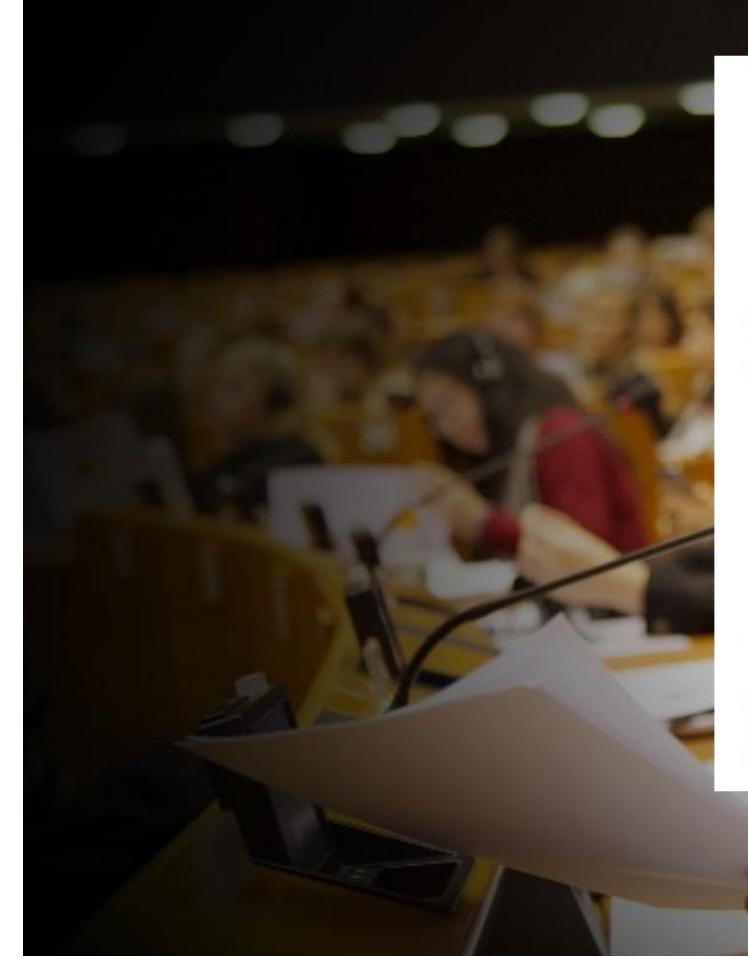

### ELSEVIER

### Найти учреждение

Введите адрес эл. почты или название учреждения, чтобы продолжить

#### Эл. почта учреждения или название учреждения

### Moscow state university of civil engineering

Moscow State University of Civil Engineering

Institution of Civil Engineers

Faculty of Engineering, University of Ruhuna

Moscow State University of Railway Engineering

Georgia College & State University (Board of Regents of the

Не можете найти свое учреждение? Измените условия поиска. Укажите город или страну, чтобы сузить поиск.

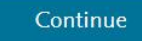

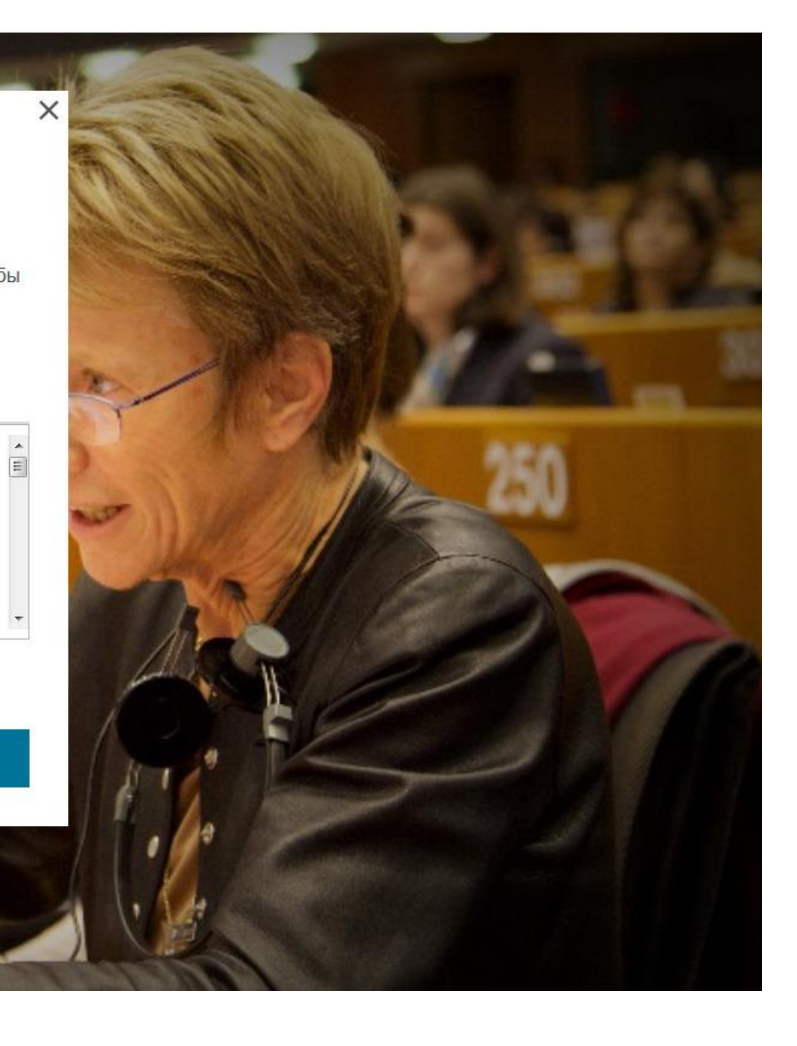

5. Введите адрес электронной почты в домене университета (....@mgsu.ru) и нажмите продолжить.

# Scopus

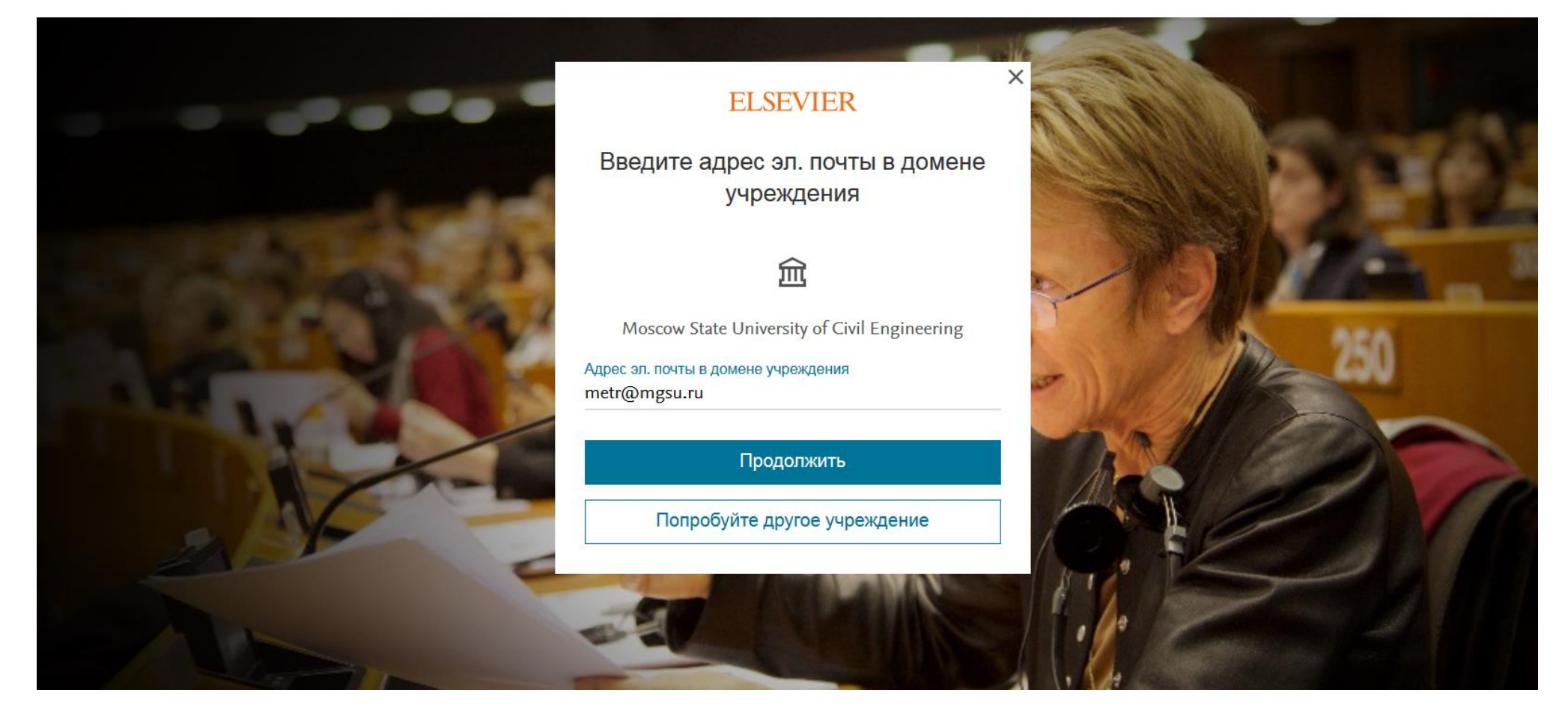

6. На указанную электронную почту придёт письмо от команды Elsevier с указанием ссылки на активацию удаленного доступа.

Scopus

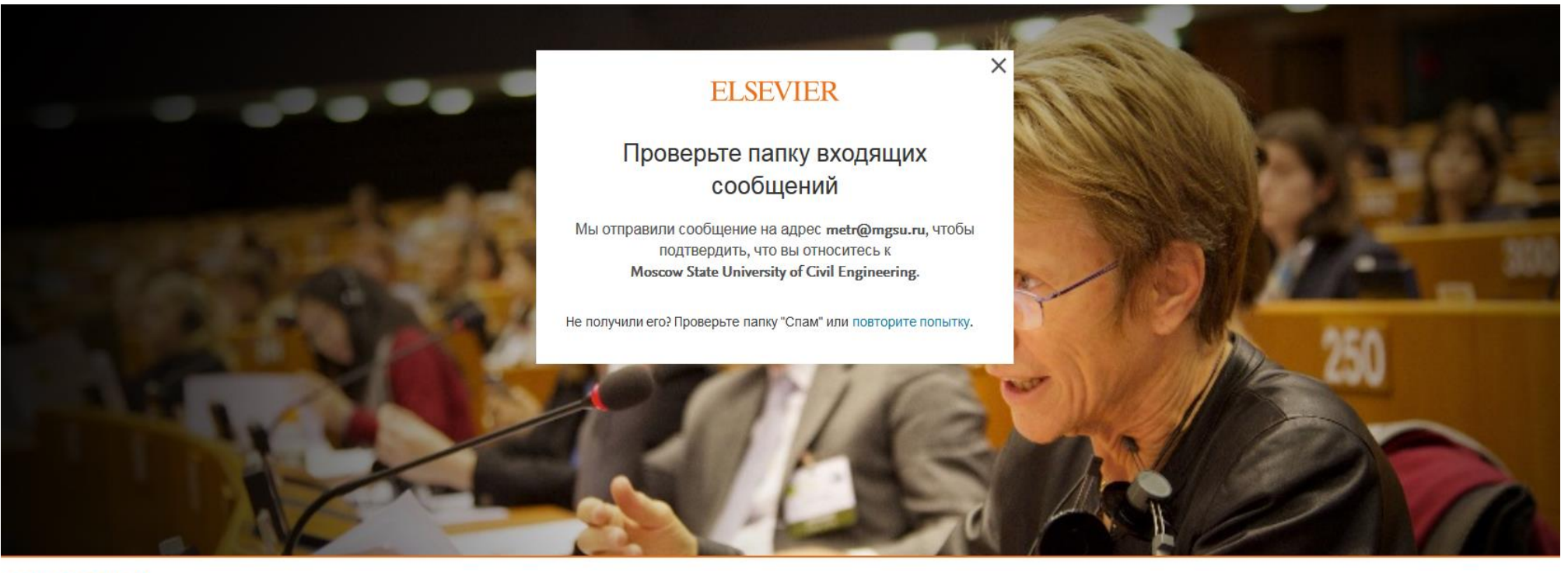

**ELSEVIER** 

Об Elsevier Условия и положения Политика конф

Политика конфиденциальности Справка

Использование файлов соокіе помогает нам улучшать качество оказываемых услуг. Продолжая работу, вы соглашаетесь с использованием файлов соокіе.

**RELX** Group™

7. Пройдите по ссылке, указанной в письме, далее создайте учетную запись (зарегистрируйтесь) в БД Scopus для пользования удаленным доступом (на странице будет предоставлена возможность регистрации), указав при регистрации почту в домене университета (....@mgsu.ru), которую использовали для активации удаленного доступа.

Получите доступ — теперь необходимо проверить адрес эл. почты Elsevier Identity [identity@notification.elsevier.com]

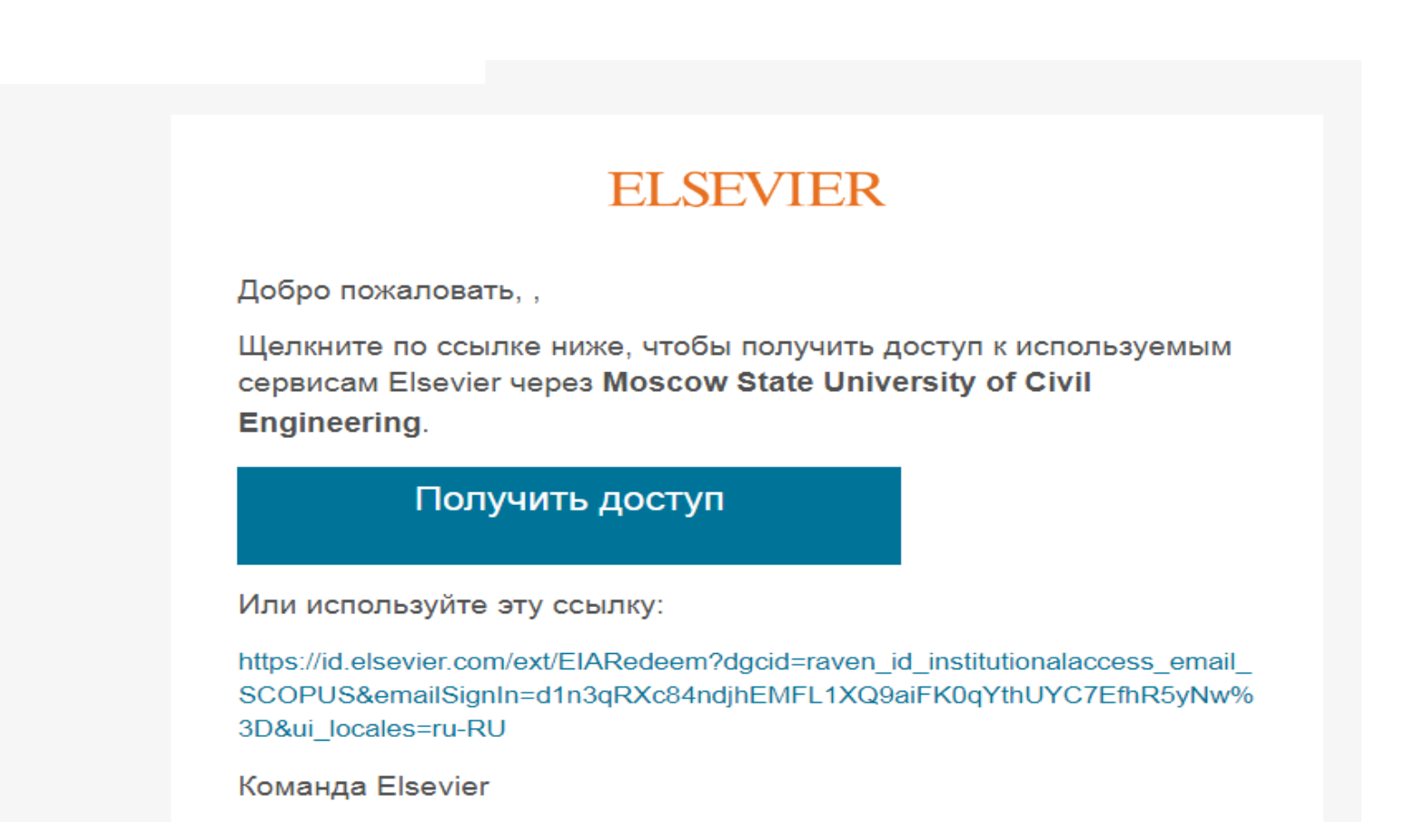

8. После активации удаленного доступа и регистрации можно полноценно пользоваться ресурсом Scopus с любого компьютера и мобильного устройства, используя свой логин (адрес электронной почты в домене университета) и пароль.